## **Network installation flixo**

## 1. Install server software

Install the latest version of CodeMeterRuntime on the license server: <a href="http://flixo-downloadcenter.ch/CodeMeterRuntime.exe">http://flixo-downloadcenter.ch/CodeMeterRuntime.exe</a>

## 2. Server configuration

Connect the usb-stick containing the copy protection key to the server and launch "CodeMeter WebAdmin" either by entering the address "localhost:22350" into the address line of a browser, or by clicking the "WebAdmin"-Button in "CodeMeter Control Center". Activate the "Network Server" option (Navigation: Configuration\Server\Server-Access) in the configurations and, if required, the "CmWAN Server" option and klick on the "Apply"-button:

|                             |                       | C                    |   |                  |
|-----------------------------|-----------------------|----------------------|---|------------------|
| Container ~ License Mon     | itoring ~ Diagnosis ~ | Configuration ~ Info |   | *                |
| Configuration Server Access |                       |                      | Ø | 📑 English (US) 💙 |
| er Access License Access P  | ermissions            |                      |   |                  |
| vork Server                 |                       |                      |   |                  |
| sable                       |                       |                      |   |                  |
| able                        |                       |                      |   |                  |
| letwork Port *: 2235        | 50                    |                      |   |                  |
| VAN Server                  |                       |                      |   |                  |
| sable                       |                       |                      |   |                  |
| able                        |                       |                      |   |                  |
| mWAN Port *· 2234           | 1                     |                      |   |                  |

## 3. Clients

info<sup>mind</sup>

Install the clients according to the installation guide that comes with the software.

On large networks you have to define the IP-address of the license server explicitly on each client. Launch the "CodeMeter WebAdmin" on the clients and add the IP-address of the server to the "Server Search List" in the configurations and click on the "Apply"-button:

| SYSTEMS   | CodeMeter WebAdmin                        |                      |             |                 |      |   | C            |   |  |
|-----------|-------------------------------------------|----------------------|-------------|-----------------|------|---|--------------|---|--|
| Dashboard | Container ~                               | License Monitoring ~ | Diagnosis v | Configuration ~ | Info | 0 | English (US) | * |  |
| Server    | Search List <b>r Search Lis</b> 2.168.0.1 | Proxy WebAdmin<br>t  | Backup      | 8               |      |   |              |   |  |
| •         | add new Server                            |                      | Apply       | Restore Defau   | lts  |   |              |   |  |